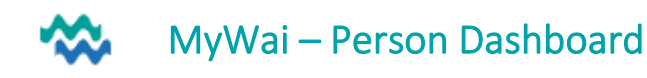

МН ССТ

22/11/2024

0

To enter the Person Dashboard, click on the Person's name from a worklist

### Person View: View only

If you are NOT part of the Care Team for this Person, the Person View is restricted to Risks and the Care Team. View-only access allows you to view the record AND update demographics. Indicates view only

From the **Person Dashboard** on the right, click + Join all care teams as view-only

add an End Date for your access and click Save.

### **Person Demographics**

| >         | Clinical and clerical kaimahi are                                                                                                    | e able to update demographics from the Person Dashboard.                                                                                                    |  |  |  |  |
|-----------|----------------------------------------------------------------------------------------------------|----------------------------------------------------------------------------------------------------|--|--|--|--|
| Q         | 🖉 jue 81aú. 🗸 🗸                                                                                                    | <ol> <li>To edit demographics, open the Person Dashboard. If you can't see<br/>the full menu on the far left, add yourself as view-only (see above)</li> <li>When you have access, expand the menu and scroll down to</li> </ol> |  |  |  |  |
|           | R= Person Info V                                                                                                    |                                                                                                    |  |  |  |  |
| <u>R=</u> | $$ Contact Details $\checkmark$                                                                                                    |                                                                                                    |  |  |  |  |
| S         | $\begin{tabular}{ c c c c } \hline \hline \hline \hline \hline \hline \hline \hline \hline \hline \hline \hline \hline \hline \hline \hline \hline \hline \hline$ | Actions and click Edit Person Details                                                                                                    |  |  |  |  |
|           | NHI Person Details                                                                                                    | fields providing the source of information in the form. These fields<br>are required in order to <b>Submit</b> the changes to MyWai and NHI                                                                                      |  |  |  |  |
|           | + My Health Account $~~$                                                                                                    |                                                                                                    |  |  |  |  |
| +         | 🗍 MyWai 🗸 🗸                                                                                                    | Information Source Name * Birth Certificate                                                                                                    |  |  |  |  |
|           | Image: Actions         ^                                                                                                    | Birth Register Community Services Card                                                                                                    |  |  |  |  |
|           | Fdit Person Details                                                                                                    | This field is required         NZ Certificate of Identity                                                                                                    |  |  |  |  |

Person Dashboard Horizontal menu

*c* 5

A long horizontal menu is visible across the top of the Person Dashboard - scroll to access other sections of the menu. These items remain the same regardless of which of the workspaces is displayed. ••••

| < (i) Shared Care Plans | 🖓 Wellness 🕅 Whānau & Others 🕂 Risks 🖓 Medications 🗗 Lab Result                                                                               | s 🛓 Diagnosis 🗲 🛛 🔍         |  |
|-------------------------|----------------------------------------------------------------------------------------------------|-----------------------------|--|
|                         | < 🕂 Problems 🕀 ACC Claims 🖹 Letters 🗡 Immunisations                                                                                           | i 🕂 Visits 🗾 Jade History > |  |
| Menu item               | Explanation                                                                                                    | Action(s) possible          |  |
| Shared Care Plans       | Contains the Person's Health Passport, a Personalised Care Plan and an Advance Care Directive                                                 | [Edit or download]          |  |
| Wellness                | Wellness feedback from various aspects: Physical Well-being, Mental & Emotional Well-being, Addiction, Spiritual, Connection, Whakapapa, etc. | [Edit or download]          |  |
| Whānau & Others         | A list of whanau & trusted others from MyWai                                                                                                  | [Add New Member]            |  |
| Risks                   | A list of MyWai entered risks for this Person (NOT linked to RCP Alerts)                                                                      | [Add Risk]                  |  |
| Medications             | Integration to lists from (1) ISPRX, (2) Eclair and (3) Jade medications                                                                      |                             |  |
| Lab Results             |                                                                                                    |                             |  |
| Diagnosis               | A list of MyWai entered Diagnoses (SNOMED-CT, DSM-IV (MH), ICD-10)                                                                            | [Add Diagnosis]             |  |
| Problems                | A list of Problems (Person's challenges) entered into MyWai                                                                                   | [Add Problem]               |  |
| ACC Claims              | A list of ACC Claims entered into MyWai                                                                                                    |                             |  |
| Letters                 | Letters View letters generated from MyWai                                                                                                    |                             |  |
| Immunisation            | A list of Immunisations (from self-report or transferred from GP)                                                                             | [Add Immunisation Record]   |  |
| Visits                  | A search facility for regional visits for this Person                                                                                         | Filter by date/date range   |  |
| Jade History            | Check Phone, Consent and Person History from Jade                                                                                             | Read only                   |  |
| RCP                     | Link to this Person's RCP record                                                                                                    |                             |  |

Te Tai Tokerau: 04. MyWai Person Dashboard QRC

#### Person View Menu

In the **Person View**, a vertical menu AND the **Combined Timeline** allow access to the clinical record. The vertical menu and timeline change depending on which dashboard is displayed – this is the **Person View**. The Collaborative Care Teams & Services on the right show ALL of those involved in the care of this Person.

| ငိ Person View             | 0 combined Timeline                                                     | Collaborative Care Teams & Services View by Service                                                                                                    |
|----------------------------|-------------------------------------------------------------------------|----------------------------------------------------------------------------------------------------|
| Shared Care Plans          | 2024 A                                                                  | + Add individual to care team + Join all care teams as view-only                                                                                                    |
| Referral & Triage          | • 11/12/2024                                                            | Collaborative Care Teams Services Collaborative Care Team Members                                                                                                    |
| Whānau & Trusted Others    | 16:32 - MHS - Physical Health Monitoring                                | Active                                                                                                    |
| All Clinical Records       | Mental Health & Addictions / General Adult 14:49 - Progress Note        | Mental Health & Addictions General Adult Started 11/12/2024 Sup (from (Adult MH Clinical)<br>Revent Cl (Adult Mental Health Nurse)<br>regional Started Mental Health Nurse) |
| Legal Tab                  | Mental Health & Addictions / General Adult Standard (Adult MH Clinical) | Midhar Thomas (Adult MH Clinical (RN))                                                                                                    |
| Collaborative Care Teams + | 14:47 - Programme Verbal Consent                                        | >                                                                                                    |

Click All Clinical Records to display a sub-menu used to view and filter types of records.

| A Person View              | 8 combined Timeline                                     | All Clinical Records                                                   |  |  |
|----------------------------|---------------------------------------------------------|------------------------------------------------------------------------|--|--|
| Shared Care Plans          |                                                         | Search Q Toggle advanced search + Add                                  |  |  |
| Referral & Triage          | • 05/11/2024                                            | All Assessments & Forms Letters Progress Notes Files & Documents Tasks |  |  |
| Whānau & Trusted Others    | 15:07 - Document                                        | Mental Health & Addictions (General Adult - Whangarei) 🧪 🛞 🧵           |  |  |
| All Clinical Records       | Mental Health & General Adult -<br>Addictions Whangarei | Document Document title Document category Document sub-category        |  |  |
| Legal Tab                  | Previous Assessment                                     | Previous Assessment Assessment Risk                                    |  |  |
| Collaborative Care Teams + | • 01/11/2024                                            | Specialty Service Sub-service                                          |  |  |

### Add a Clinical Record

There are multiple places from where clinical records can be added (Add a Clinical Record QRC), although most records will be created from inside an **Event** or **Appointment**, so they can be linked together.

### Legal Tab

A view of the Person's status under the Mental Health Act (Mental Health Act QRC)

### View/Add Collaborative Care Teams

A Collaborative Care Team enables access to this Person's record for ALL full access Care Team Members.

A Care Team could include multiple services sharing their clinical records while that referral is current. Services can be added and removed as appropriate for the support required through the journey. View all Collaborative Care Teams involved in this Referral. Click + to Add a new Collaborative Care Team.

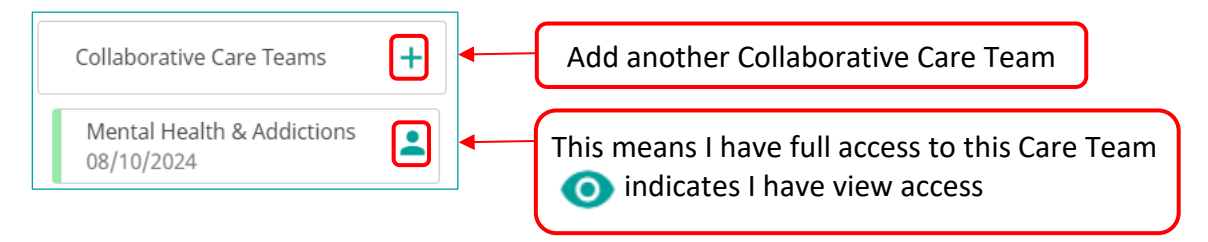

### THREE MORE WORKSPACES

Three more workspaces are accessible from the Person Dashboard, so Care Providers can work efficiently

### 1. Collaborative Care Team workspace

In the Person view, click a Collaborative Care Team listed to enter the Care Team workspace

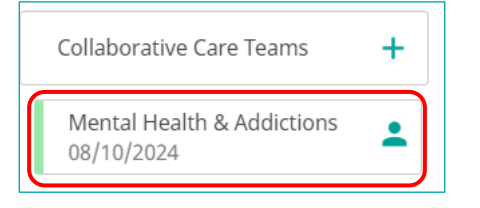

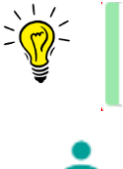

The coloured bar on the left indicates the status of the Care Team, Active=green, Inactive=grey

The person silhouette indicates that whoever is logged in, is a member of that care team

# The Collaborative Care Team menu and timeline is filtered for this Care Team

| Mental Health & Addictions Collaborative<br>Care Team | Timeline for Mental Health  | Core Documents                                                                                     |  |  |  |
|-------------------------------------------------------|-----------------------------|----------------------------------------------------------------------------------------------------|--|--|--|
| 1 🗅                                                   | 2024 ^                      | + Add                                                                                              |  |  |  |
| Clinical Records For This Collaboration               | NOVEMBER A                  | Mental Health & Addictions (General Adult - Whangarei) 🧪 🛞 🕓                                       |  |  |  |
| Core Documents                                        | 01/11/2024                  | 1 Risks to Self                                                                                    |  |  |  |
| Care team for Mental Health &                         | 15:44 - Risk Assessment     | Suicidal Behaviour Add                                                                             |  |  |  |
| Addictions                                            | / General Adult - Whangarei | What Mental Environmental Summary Inactive Date<br>Happened State factors Summary Inactive Created |  |  |  |
| Services                                              | 15:43 - Personal History    |                                                                                                    |  |  |  |
| Active                                                | / General Adult - Whangarei | Items per page 100 🗸 0 - 0 of 0 <                                                                  |  |  |  |
| 08/10/2024                                            | 1 - 2 of 2 💙 🔪              |                                                                                                    |  |  |  |

Mental Health & Addictions Collaborative Care Team

Use the back arrow to return to the Person View

#### **Collaborative Care Team menu**

- Clinical Records View and Add any record to be available for this Collaborative Care Team
- Core Documents View and Add a Core Document to share within this Care Team Documents to be created are set by the services in the Care Team, eg Risk Assessment, Treatment Plan, Personal History
- Care Team View and Add/Remove Care Providers as Care Team Members (and edit roles)
  - Services View Services involved in the Person's care

### Collaborative Care Team workspace (clinical users)

- < Mental Health & Addictions Collaborative Care Team
- Return to the Person View Rename Collaborative Care Team
  - Setup Limited Access (with Person's agreement)
  - Remove Limited Access (with Person's agreement)

#### Setup/Remove Limited Access

 Restricts access to this record for ONLY selected individuals specified when Limited Access is activated (all others removed from Care Team).

<

- I confirm that: • TobMe CINUC has been made aware that this information will not be viewable to other clinicians • This setting can be overridden if emergency access is required and they are not in a position to consent
- Care Team Members whom access remains \*
- Anyone attempting to access is prompted to complete consent declaration, except in an emergency.
- When Limited Access is removed, the Removed Care Team Members need to be re-added.

0800 4MYWAI - 0800 469 924 Page 3 of 6

#### 2. Service workspace (Most commonly used workspace)

Inside a Collaborative Care Team workspace, all Services in that Care Team are listed under Services

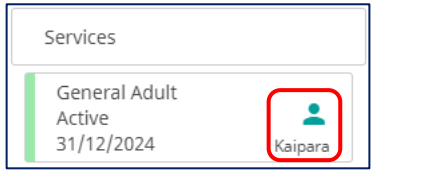

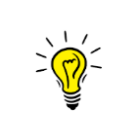

Select a Service to explore the Service dashboard Services with multiple locations are identified by location

## Service menu and timeline is filtered for this Service

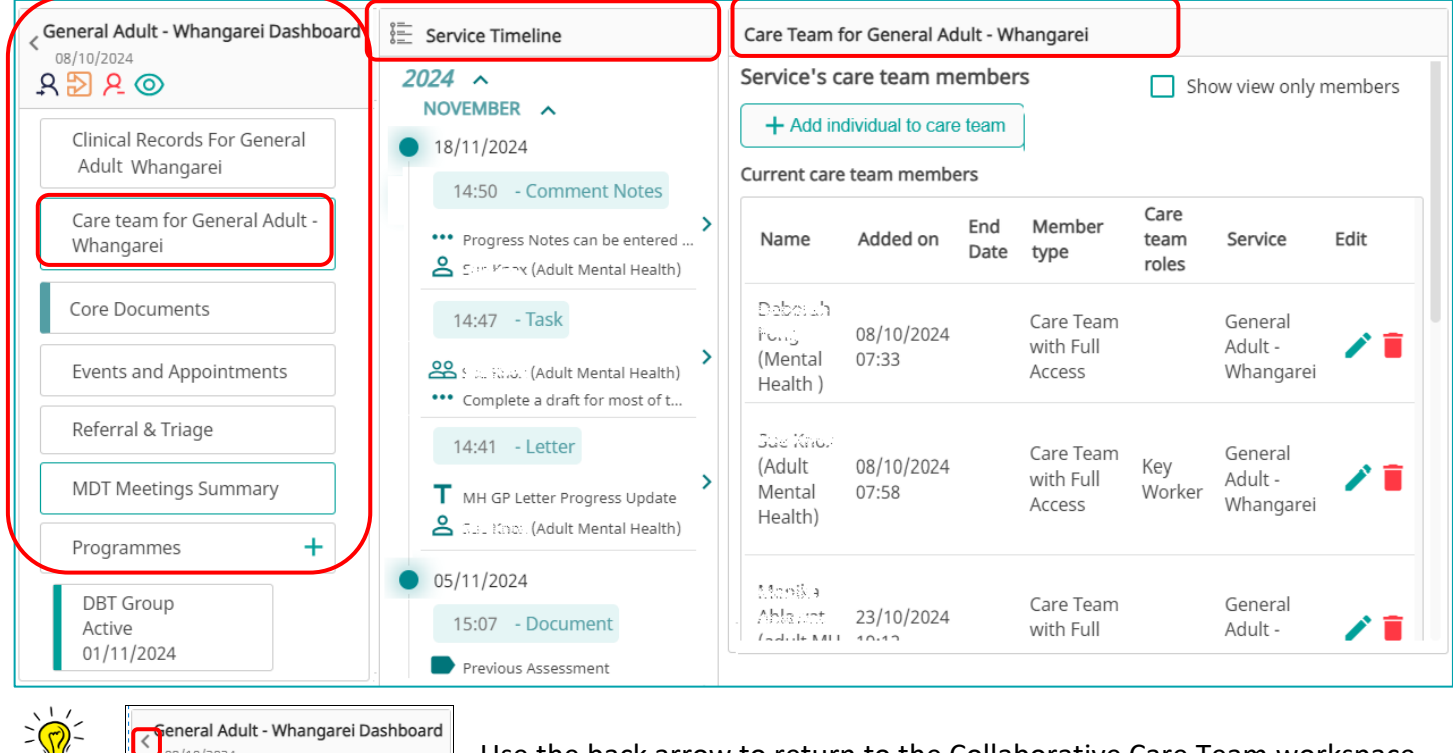

Use the back arrow to return to the Collaborative Care Team workspace

Documents for sharing to save duplication, eg Risk Assessment, etc.

View/Add Events and Appointments for this Service and add records

### Service menu

• Clinical Records View records for this Service (Add records not linked to an Event/Appt)

View/edit the Care Team for this Service

View Referral, Triage and Event details

View/Add Core Documents for this Service

- Care Team
- Core Documents

98/10/2024 오 🔊 ළ 🎯

- Events and Appointments
- Referral & Triage
  - MDT Meetings Summary View/edit a summary of the MDT meetings (download a pdf)
    - Programmes View/Add Programmes involved in the Person's care

#### Care Team

Click Add individual to care team and select the individual to add

Te Tai Tokerau: 04. MyWai Person Dashboard QRC + Add individual to care team

## **Events and Appointments**

View and filter existing Events, Appointments and Group (appointments), or Add Event that has occurred

- 1. In Events & Appointments, click Add Event, add setting and participants
- 2. Complete other details as required and Submit

| Events & Appointments |              |              |             |  |
|-----------------------|--------------|--------------|-------------|--|
|                       | Events       | Appointments | Groups      |  |
| From<br>From          | <b>То</b> То |              | + Add Event |  |

### Add Records linked to the Event or Appointment

Once an Event/Appointment has been recorded, clinical records appropriate to that Event/Appointment can be created (and linked) by selecting a type of record to generate, from the Event/Appointment.

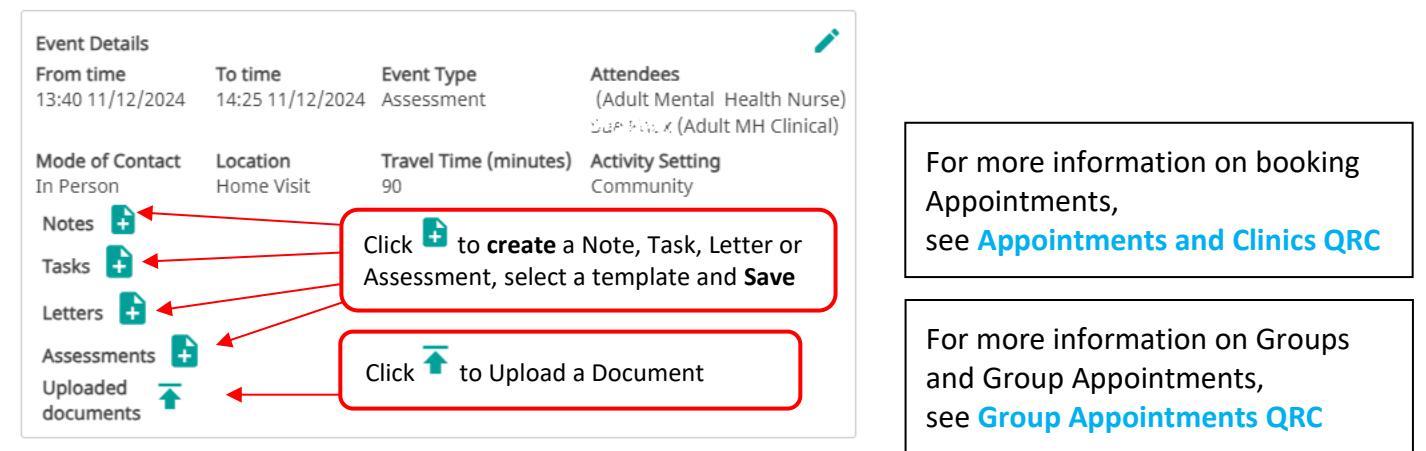

#### Programmes

To add a Programme to this Person's record, click + in Programmes, select a programme from the dropdown list of Programmes for your Service. This adds the Person to the **Waitlist** for that Programme, so the status can be changed at any time to **Activated**, then **Discharged** as appropriate.

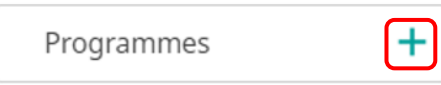

Mental Health Inpatient Seclusion – To record seclusion for an Inpatient, add the Seclusion Programme (from Active Worklist or from Person Dashboard) (Seclusion Workflow QRC)

### Service Dashboard (clinical users)

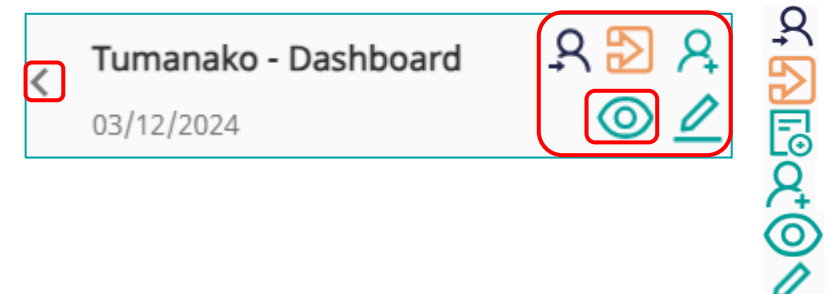

Move to other care team (transfer) Discharge from service Add Treatment Plan Add this Person to MDT meeting Mark service as sensitive Edit/Add Referral Reason (Inpatient)

### Mark service as sensitive (from Service Dashboard only)

If a Person wishes, a specific service can be marked as **sensitive**, so its nature is not exposed in the Person Dashboard. When a service is marked as **sensitive**, it prevents people who are not members of the care team from seeing anything about the service, including its name, without joining the team.

## 3. Programme workspace

## Select a Programme from the Service workspace to explore

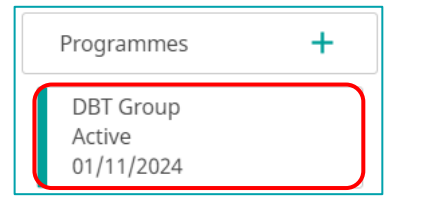

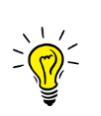

Select a Programme to explore the Programme workspace

Te Whatu Ora

Data and Digital

Health New Zea

### Programme menu and timeline is filtered for this Programme

| DBT Group - Dashboard     Active 01/11/2024 | 을 Programme Timeline                                                  |  | Clinical records for DBT Group   |                                        |
|---------------------------------------------|-----------------------------------------------------------------------|--|----------------------------------|----------------------------------------|
| Clinical Records For DBT Group              | 2024 ~<br>NOVEMBER ~<br>01/11/2024<br>16:07 - Privacy Discussion Note |  | Search                           | Q     Toggle advanced search     + Add |
| Events and Appointments                     |                                                                       |  | All Assessme                     | ents & Forms Progress Notes            |
|                                             |                                                                       |  | Mental Health & Addictions (Gene | ral Adult - Whangarei) 📮 🧨 🙁 🕙 👱       |

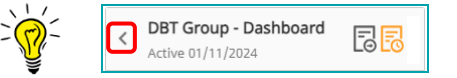

Use the back arrow to return to the Service dashboard

### Programme menu

#### Clinical Records (for this Programme)

View Assessments, Forms & Progress Notes for this Programme (Add records not linked to an Event)

- 1. In Clinical Records, click Add, select note, assessment or form and Save
- 2. Select which Assessment, Form or Note to add, click Save, and details, then Submit

### **Events and Appointments**

View and filter existing Events, Appointments and Groups, or Add Event that has occurred

- 1. In Events & Appointments, click Add Event or an Appointment, add setting and participants
- 2. Complete details and Submit
- 3. Select the Event/Appointment, then click an icon to add a record linked to this Event/Appointment (as in Service Dashboard above) (All records are visible also in **Clinical Records**)

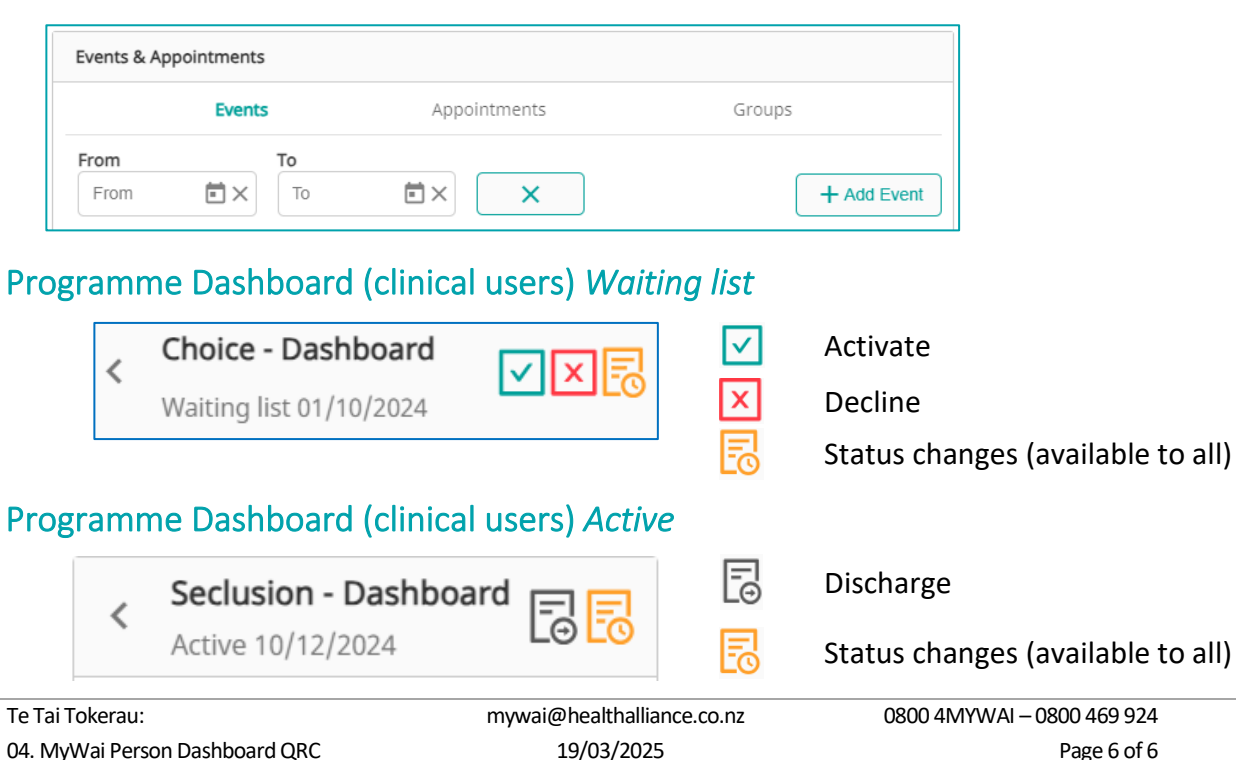